## 「京都市スマート申請(Graffer)」申請マニュアル 消防同意編

<u>1 申請方法</u>

2 処理状況の確認

<u>3 申請の取下げ</u>

## <u>1 申請方法</u>

1 以下のリンクより申請フォームへアクセスしてください。 https://ttzk.graffer.jp/city-kyoto/smart-apply/apply-procedurealias/shobodoui ※リンクへアクセスができない場合は、URL 全体をコピーし、インターネットブラウザのアドレ スバーに直接 URL を貼り付けてからアクセスしてください。

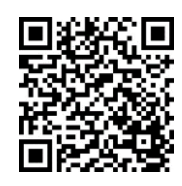

2 制度の詳細をリンクより御確認の上、「ログインして申請に進む」をクリックして下さい。

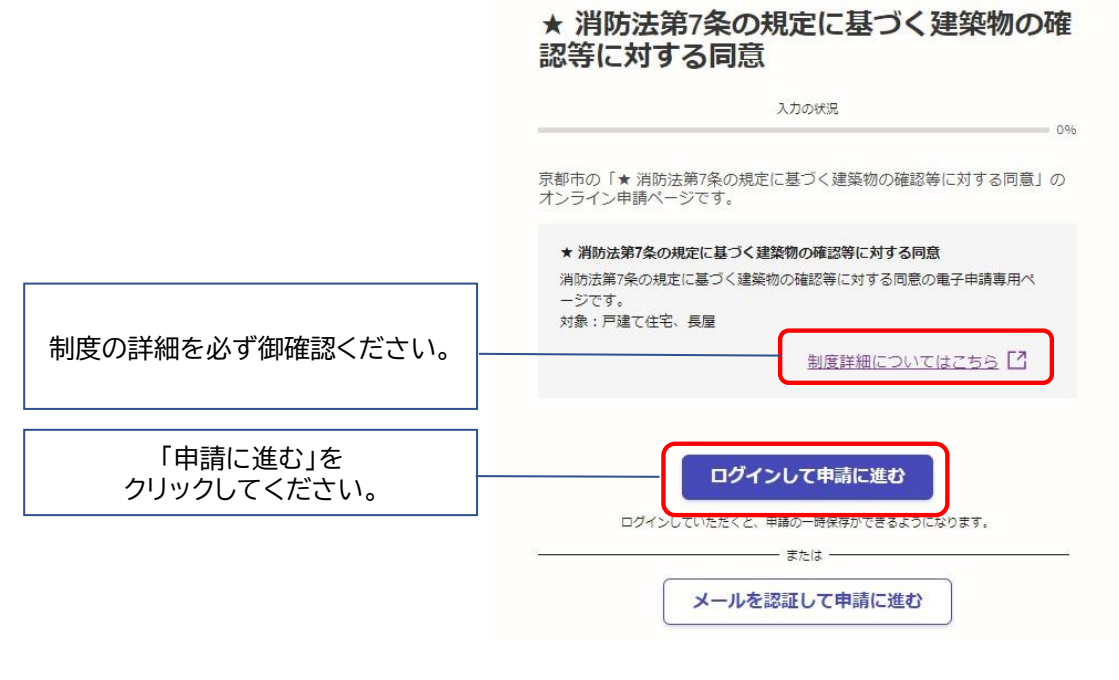

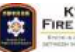

3 ログイン画面が表示されます。アカウントの作成方法は、以下のリンクを参照してください。

https://graffer.jp/faq/wh3fgw

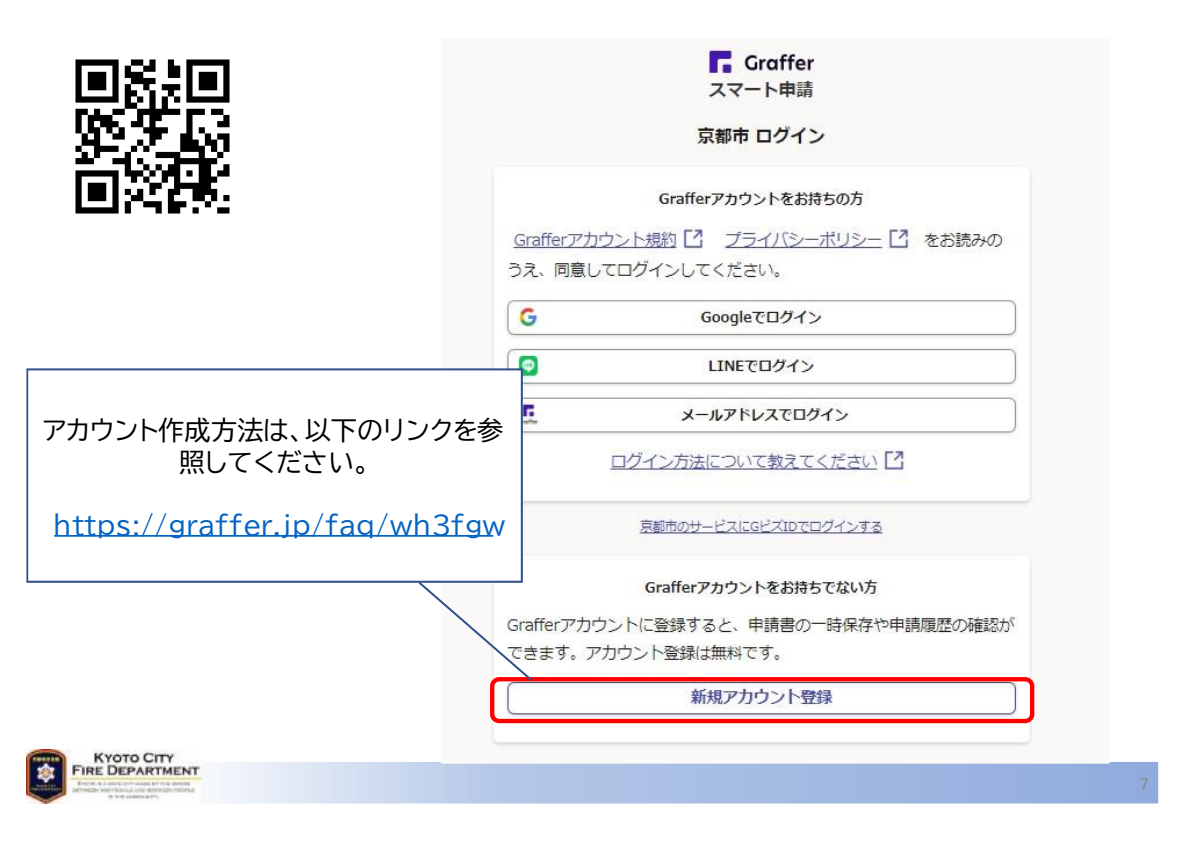

4 ログインが完了すると、手続きの画面へ移動します。利用規約を御確認の上、チェックボ ックスにチェックし、「申請に進む」をクリックしてください。

|                                                                                    | ★ 消防法第7条の規定に基づく建築物の確<br>認等に対する同意                                                           |
|------------------------------------------------------------------------------------|--------------------------------------------------------------------------------------------|
|                                                                                    | 入力の状況 0%                                                                                   |
|                                                                                    | 京都市の「★ 消防法第7条の規定に基づく建築物の確認等に対する同意」の<br>オンライン申請ページです。                                       |
|                                                                                    | ★ 消防法第7条の規定に基づく建築物の確認等に対する同意<br>消防法第7条の規定に基づく建築物の確認等に対する同意の電子申請専用ペ<br>ージです。<br>対象:戸建て住宅。具屋 |
|                                                                                    | 制度詳細についてはこちら「ろ                                                                             |
| 利用規約を御確認し、<br>チェックしてください。                                                          | <ul> <li>利用規約をご確認ください</li> <li>利用規約[2] に同意して、申請に進んでください。</li> <li>✓ 利用規約に同意する ≥</li> </ul> |
| 申請に進むボタンが活性化しますので、<br>クリックしてください。                                                  | 申請に進む                                                                                      |
| KYOTO CITY<br>FIE DEPARTMENT<br>The Landau and and and and and and and and and and |                                                                                            |

5 「指定確認検査機関等の情報」の入力フォーム項目の各項目を入力してください。入力 が終われば「一時保存して、次へ進む」をクリックしてください。

消防同意(不同意)通知書等の宛名は、本画面で入力された法人名及び法人代表者名としますので、正確に入力してください。

| 指定確認検査機関等の情報                                                                                                    | 電話番号 🍋<br>日中に連絡が取れる電話番号を入力してください                                                                  |
|----------------------------------------------------------------------------------------------------|---------------------------------------------------------------------------------------------------|
| Q、法人を検索して自動入力する                                                                                                    |                                                                                                   |
| 法人名 🛤 !                                                                                                    | メールアドレス 自動入力                                                                                      |
|                                                                                                    | preview-demo@example.com                                                                          |
| 法人名 (カナ) 🛛 🚵                                                                                                    |                                                                                                   |
|                                                                                                    | ── 連絡担当首名 @@                                                                                      |
| テスト カブシキガイシャ                                                                                                    | 連絡担当有名 ●●●<br>申請内容に確認が必要な際に連絡することがあるため、担当者の氏名を入力してください                                            |
| テスト カブシキガイシャ 🕑<br>郵便番号 🚧                                                                                                    | 連邦担当者名 😻<br>申請内容に確認が必要な際に連絡することがあるため、担当者の氏名を入力してください                                              |
| テスト カブシキガイシャ     マ       多便番号 2010     パイフンなしの平角7倍で入力してください                                                                                                    | 建築担当省名 ●●<br>申請内容に確認が必要な際に連絡することがあるため、担当者の氏名を入力してください                                             |
| テスト カブシキガイシャ     マ          多便番号 ※●          パイフンなしの半角7桁で入力してください          6040931       ・・・・・・・・・・・・・・・・・・・・・・・・・・・・・・・                                        | 建築担当有名 ●●<br>申請内容に確認が必要な際に連絡することがあるため、担当者の氏名を入力してください<br>入力内容に不備があります。内容を確認してください。                |
| テスト カブシキガイシャ               ダ便番号 ※●             ハイフンなしの平角万裕で入力してください             6040931              新使番号から住所を入力            ① 「影響高与から住所を入力」を完すと、住所の一部が自動入力されます。 | 連邦担当者名 ●●<br>申請内容に確認が必要な際に連絡することがあるため、担当者の氏名を入力してください<br>へ力内容に不備があります。内容を確認してください。                |
| テスト カブシキガイシャ     マ          身便番号 ※●         ハイフンなしの半角7相でスカしてください          6040931                                                                               | 連邦担当者名 ●●<br>甲腺内容に確認が必要な際に連絡することがあるため、担当者の氏名を入力してください<br>入力内容に不備があります。内容を確認してください。                |
| テスト カブシキガイシャ     マ          身便番号 <ul> <li>         ・・・・・・・・・・・・・・・・・・・・・・・・・・・・・</li></ul>                                                                      | 建築担当者名 ●●<br>申請内容に確認が必要な際に連絡することがあるため、担当者の氏名を入力してください<br>入力内容に不備があります。内容を確認してください。<br>ー時保存して、次へ進む |
| テスト カブシキガイシャ     マ            ・         ・         ・                                                                                                    | 建築担当者名 ●●<br>申請内容に確認が必要な際に連絡することがあるため、担当者の氏名を入力してください<br>入力内容に不備があります。内容を確認してください。 □時保存して、次へ進む ・  |
| テスト カブシキガイシャ     マ            ・         ・         ・                                                                                                    | 建築担当者名 ●●<br>申請内容に確認が必要な際に連絡することがあるため、担当者の氏名を入力してください<br>入力内容に不備があります。内容を確認してください。                |

6 「申請図書の情報」の入力フォーム項目の各項目を入力してください。 添付ファイルの容量は1つにつき10MB まで可能です。

| 申請図書の情報                                                                                     |                                                                                                    |
|---------------------------------------------------------------------------------------------|----------------------------------------------------------------------------------------------------|
| 電子データによる通知について ●■                                                                           | 消防用設備等又は特殊消防用設備等設置計画書 ##<br>消防用設備等又は特殊消防用設備等設置計画書の提出が必要な場合に添付してください。                                            |
| 主要事法第93条第1項に基づく消防長等の问意について、同意(不同意)する旨の通知等                                                   | ▲ ファイルを選択…                                                                                                    |
| 8、電子データで受けることに了承する場合は「了承する」を選択してください。「了承しな<br>A」を選択する場合、紙面による申請を行ってください。                    | 確認申請書等 📷                                                                                                    |
| <ul><li>⑦ 了承した。</li></ul>                                                                   | 確認申請書等の第一面から第六面までを添付してください。                                                                                     |
|                                                                                             |                                                                                                    |
| ○ 了承しない。                                                                                    | 確認甲的書等に係る書類 1 ▲ ■<br>確認甲請書等の55、第一面から第六面以外の背類を添付してください。1ファイル最大10M<br>Bまで、合計100MB(10ファイル)まで添付可能です。1ファイルが10MBを続える場 |
| 確認申請の種別 💩                                                                                   | 合、以下の追加書類の有無を有にチェックし、ファイルを分割して添付して下さい。                                                                          |
| <b>査認申請の種別を適択してください。</b>                                                                    | ▲ ファイルを選択…                                                                                                    |
| ○ 確認申請                                                                                      | 追加書類の有無 📷<br>追加で書類を添付する場合、有にチェックしてください。                                                                         |
| ○ 計画変更確認申請                                                                                  | お加ぐ何知をか付しない場合は、無にチェックしくくたさい。 ○ 有                                                                                |
| 」 「 指定確認検査機関等の受付番号 2000 「 「 なのない」 「 「 なのない」 「 「 なのない」 「 「 、 、 、 、 、 、 、 、 、 、 、 、 、 、 、 、 、 |                                                                                                    |
|                                                                                             |                                                                                                    |
|                                                                                             | 入力内容に不備があります。内容を確認してください。                                                                                       |
| <b>建築場所を入力してください。</b>                                                                       |                                                                                                    |
|                                                                                             | 一時保存して、次へ進む                                                                                                    |
|                                                                                             | (戻る)                                                                                                    |
| KYOTO CITY 入力が終わればクリックしてく                                                                   | ださい。                                                                                                    |

7 申請内容の確認画面が表示されます。入力内容に問題がないことを確認し、「こ の内容で申請する」をクリックしてください。

| 申請内容の確認                   |        | (新)这甲2A                                                                                                    | 🗶 MAX   |
|---------------------------|--------|----------------------------------------------------------------------------------------------------|---------|
| 指定確認検査機関等の情報              |        | 指定確認検査機関等の受付撤号                                                                                                    |         |
| 1                         |        | 1234567890                                                                                                    | 🗶 385 T |
| 申請者の種別##                  |        | A#222.582PH ####                                                                                                    |         |
| 法人                        | ▲ 細葉   | 京都市中京区                                                                                                    | 🗶 編集    |
| 法人名 ##                    |        | 線禁主氏名 ###                                                                                                    |         |
| テスト 株式会社                  | ▲ 細葉   | 回急 太郎                                                                                                    | / 編集    |
| 法人名(力ナ) 🚛                 |        | 消防固定依赖吉 🚛                                                                                                    |         |
| テスト カブシキガイシャ              | ▲ 細工   | 消防同意依赖害。pdf [2]                                                                                                    | / HE    |
| 彩使曲号 ##                   |        | 消防用設備等又は特殊消防用設備等設置計画書の有                                                                                                    | in an   |
| 6040931                   | ▲ 細葉   | 8                                                                                                    | / 1812  |
| 本店所在地 ##                  |        | 消防用設備等又は特殊消防用設備等設置計劃書                                                                                                    |         |
| 京都府京都市中京区榎木町              | ▲ 細工   | 消防用設備等設置計画者.pdf 🖸                                                                                                    | / 1812  |
| 法人代表者名 ##                 |        | 有态操制定者 ==                                                                                                    |         |
| テスト 太郎                    | ▲ 細葉   | 有恶社联系.odf [7]                                                                                                    | / MIT   |
| 用活曲号 ##                   |        | 横边田结束第 一                                                                                                    | 2       |
| 012-3456-7890             | ▲ 油集   | APPOINT OF T                                                                                                    | 1 18.TT |
| メールアドレス mmxn              |        | (市内にする)(広大市路) 1 (中市)                                                                                                    | 2.000   |
| ishhd012@city.kyoto.lg.jp |        | With order of 12                                                                                                    | # 1817  |
| 建略相当者名 ##                 |        |                                                                                                    | V and   |
| テスト 花子                    | ▲ 油车   | The second second | A 1877  |
|                           |        |                                                                                                    | Z 100.4 |
| ' 申請内                     | 容を確認し、 |                                                                                                    |         |

8 申請が終われば、このような画面が表示されます。リンクより申請内容を確認 いただけます。

| 申請が完了すればこのような画面が   | 申請が完了しました                                                           |
|--------------------|---------------------------------------------------------------------|
| 表示されます。申請内容は同画面のリー | <u>完了メールを登録頂いたメールアドレスに送信しました。また、</u><br><u> (申請詳細)</u> からご確認いただけます。 |
| ノジより御唯認いたたけます。     | ※メールが風かない場合は、法惑メールフォルダに摂り分けられている可能性があり<br>ますので、一度ご確認ください。           |
|                    | アンケートのお願い                                                           |
|                    | オンライン手続きにはどのくらいご満足いただけましたか?                                         |
|                    |                                                                     |
|                    | こ感想 ##                                                              |
|                    | オンライン手続きの良かった点や、今後オンライン手続きをより良いものにするための改<br>善点などを具体的にお聞かせください。      |
|                    |                                                                     |
|                    | 記載内容はご原拠やご意見に限らせていただいており、皆問に対する回答はおこなっており                           |
|                    | ません。<br>ご質問や申請内容に関する補足は、京都市までお問い合わせください。                            |
|                    | 利用規約に同意してアンケートを送信する                                                 |
|                    | 回答結果は、オンライン手続きを改善するために、本サービスを運営する株式会社グラファーと京                        |
|                    | 都市が、共同で使用いたします。 アンケート利用度約を確認                                        |
|                    | ホームへ開る                                                              |
|                    |                                                                     |

9 上記7の画面から申請内容確認画面にリンクすると、以下のような画面が表示されます。 同画面からは申請内容の確認のほか、申請の取下げや、同申請情報をもとに新たに申請することができます。

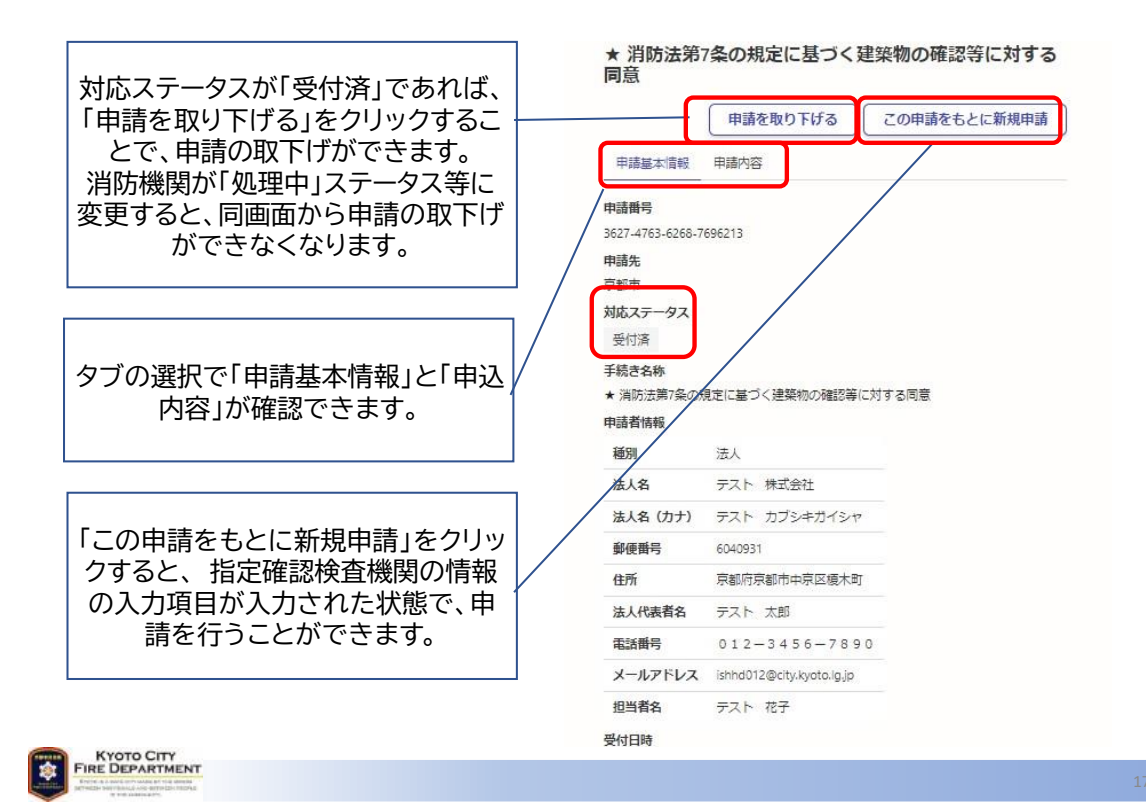

10 アカウント作成の際登録したメールアドレス(以下「登録アドレス」という。)に以下の内容のメールが届きます。

同メールに掲載されている URL からも、8の申請内容確認画面へアクセスすることがで

きます。

```
Subject: 京都市★消防法第7条の規定に基づく建築物の確認等に対する同意申請受付のお知
SH
From: noreply@mail.graffer.jp
Date: 2024/04/26 18:26
To: ishhd012@city.kyoto.lg.jp
「京都市 ★ 消防法第7条の規定に基づく建築物の確認等に対する同意」の申請を受け付けいたしました。
申請内容を確認後、順次処理を行いますので、今しばらくお待ちください。
■ 申請の種類
 京都市 ★ 消防法第7条の規定に基づく建築物の確認等に対する同意
■ 申請日時
 2024-04-26 18:26:20
※申請は24時間可能ですが、受付時間は平日の午前8時30分から13時までとし、同日を受付日として
同意期間を算定します。13時を越えた場合は、翌日(翌日が休日等の場合は、休日等の翌日)を受付日と
しますので御注意ください。
申請の詳細は、以下のURLから御確認いただけます。
      https://sandbox-ttzk.graffer.jp/smart-apply/applications/1206094390823044677
※ 本メールは送信専用アドレスからお送りしています。ご返信いただいても受信できかねます。
※ 本オンライン申請サービスは、株式会社グラファーが京都市公式サービスとして運営しています。
※ ご不明点やご質問は、京都市で受け付けています。京都市まで直接お問い合わせください。
▼ 送信者に関する情報
株式会社グラファ・
Copyright © Graffer, Inc.
```

## 2 処理状況の確認

1 消防機関が申請に対して交付物を発行した場合、以下のような内容のメールが登録アド レスに届きます。メール本文の URL より、交付物をダウンロードしてください。

Subject: 京都市 ★ 消防法第7条の規定に基づく建築物の確認等に対する同意 交付物発行のお 知らせ From: noreply@mail.graffer.jp Date: 2024/04/23 8:56 To: ishhd012@city.kyoto.lg.jp 「京都市 ★ 消防法第7条の規定に基づく建築物の確認等に対する同意」の交付物が発行されました。 ● 申請の種類 京都市 ★ 消防法第7条の規定に基づく建築物の確認等に対する同意 文付物は、以下のURLからダウンロードいただけます。 <u>https://sandbox-ttzk.graffer.jp/smart-apply/applications</u> /3627476362687696213?tab=ISSUE FILE
\*\* 本メールは送信専用アドレスからお送りしています。ご返信いただいても受信できかねます。 \*\* 本メライン申請サービスは、株式会社グラファーが京都市公式サービスとして運営しています。 \*\* ご不明点やご質問は、京都市で受け付けています。京都市まで直接お問い合わせください。
\*\* 送信者に関する情報 株式会社グラファー Copyright © Graffer, Inc.

KYOTO CITY FIRE DEPARTMENT

2 以下の画面より交付物をダウンロードすることができます。

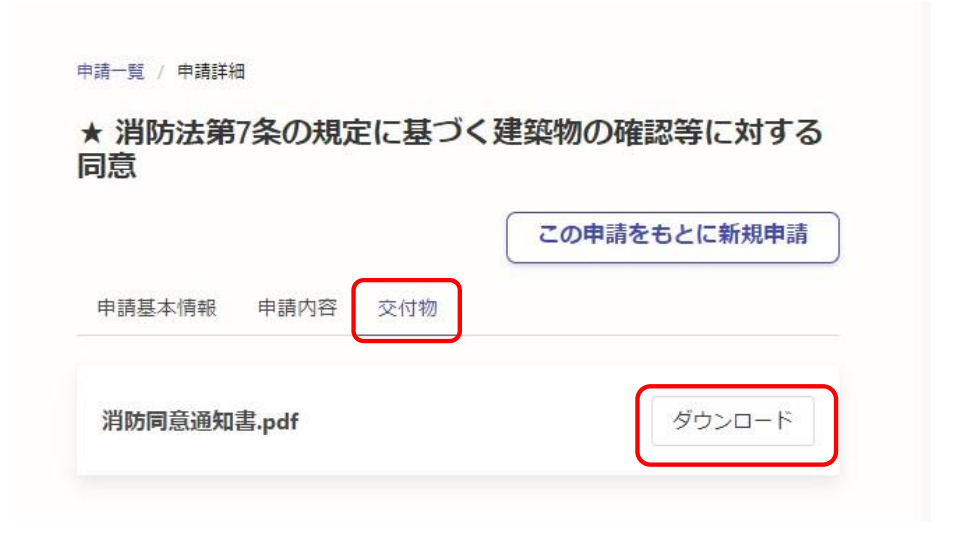

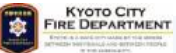

3 交付物の内容をご確認ください。

|                                                                | 京都市消防局                                                 | 和6年2月15日  |
|----------------------------------------------------------------|--------------------------------------------------------|-----------|
|                                                                | 京都市消防局長 様                                              | 京都市消防局長   |
|                                                                | 消防同意通知書                                                |           |
| ダウンロードファイルの内容<br>を御確認ください。<br>右図は交付物の一例です。                     | 下記の建築物の計画について、消防法(昭和23年7月24日法律第<br>規定に基づき、同意します。<br>52 | 186号〉第7条の |
|                                                                |                                                        |           |
|                                                                |                                                        |           |
|                                                                | 2 申請者氏名: 洞防 化十                                         |           |
|                                                                | 3 指定確認検查機関受付番号: aAAaa111223                            |           |
|                                                                | 4 受付日時: 令和6年2月14日                                      |           |
|                                                                | 5 申請種別:確認申請                                            |           |
|                                                                |                                                        | 以上        |
| KYOTO CITY<br>FIRE DEPARTMENT<br>Professional and professional |                                                        |           |

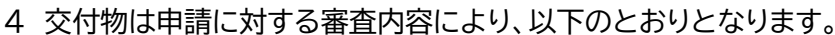

| 同意      | 同意(事務連絡有り) | 同意(意見付き) | 不同意               | 返却    |
|---------|------------|----------|-------------------|-------|
| 消防同意通知書 | ・消防同意通知書   | 消防同意通知書  | 沙叶不同辛汤加聿          | 后七日十十 |
|         | ・消防事務連絡票   | (意見付き)   | <i>`</i> 府防个问息通知者 | 巡却理田香 |

5 交付物が交付されれば、消防機関が完了処理を行いますので、以下のような内容のメー ルが登録アドレスに届きます。以上で手続きは完了です(書類訂正がある場合を除く)。

```
Subject: 京都市★消防法第7条の規定に基づく建築物の確認等に対する同意処理完了のお知
 らせ
 From: noreply@mail.graffer.jp
 Date: 2024/04/23 9:59
 To: ishhd012@city.kyoto.lg.jp
  「京都市 ★ 消防法第7条の規定に基づく建築物の確認等に対する同意」の処理が完了いたしました。
 ■申請の種類
       京都市 ★ 消防法第7条の規定に基づく建築物の確認等に対する同意
 ■ 申請日時
       2024-04-22 17:18:29
 申請の詳細は、以下のURLからご確認いただけます。
       https://sandbox-ttzk.graffer.jp/smart-apply/applications/3627476362687696213
 ※ 本メールは送信専用アドレスからお送りしています。ご返信いただいても受信できかねます。
 ※ 本オンライン申請サービスは、株式会社グラファーが京都市公式サービスとして運営しています。
※ ご不明点やご質問は、京都市で受け付けています。京都市まで直接お問い合わせください。
 ▼ 送信者に関する情報
 株式会社グラファー
 Copyright © Graffer, Inc.
KYOTO CITY
FIRE DEPARTMENT
```

p. 7

## 3 申請の取下げ

申請した内容に不備等がある場合、「1 申請方法 9」より、申請者側からの操作により、申請を取り下げることができます。

消防機関が申請のステータスを処理中ステータスに変更した場合、上記による方法では申 請を取り下げることができなくなりますので、以下のリンクより、取下依頼書を提出してくださ い。

https://ttzk.graffer.jp/city-kyoto/smart-apply/apply-procedurealias/torisage

※リンクヘアクセスができない場合は、URL 全体をコピーし、インターネットブラウザのアドレ スバーに直接 URL を貼り付けてからアクセスしてください。

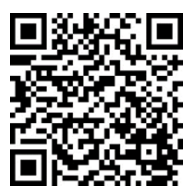

1 消防同意の取下依頼の申請フォームにアクセスする。

|                                                                                                    | ★消防同意の取下依頼                                                                                   |    |
|----------------------------------------------------------------------------------------------------|----------------------------------------------------------------------------------------------|----|
|                                                                                                    | 入力の状況                                                                                        | 0% |
|                                                                                                    | 京都市の「★消防同意の取下依頼」のオンライン申請ページです。                                                               |    |
|                                                                                                    | ★消防同意の取下依頼<br>電子申請の手続きで、申請した同意依頼を取り下げる場合の手続きです。<br><u>制度詳細についてはこちら</u>                       |    |
|                                                                                                    | <ul> <li>利用規約をご確認ください         利用規約 □ に同意して、申請に進んでください。     </li> <li>利用規約に同意する ●■</li> </ul> |    |
| 「申請に進む」を<br>クリックしてください。                                                                                                    | 申請に進む                                                                                        |    |
| THE DEPARTMENT<br>A State of the state of the state of the |                                                                                              | 36 |

2 入力フォームに必要事項を入力し、取下依頼書を添付する。

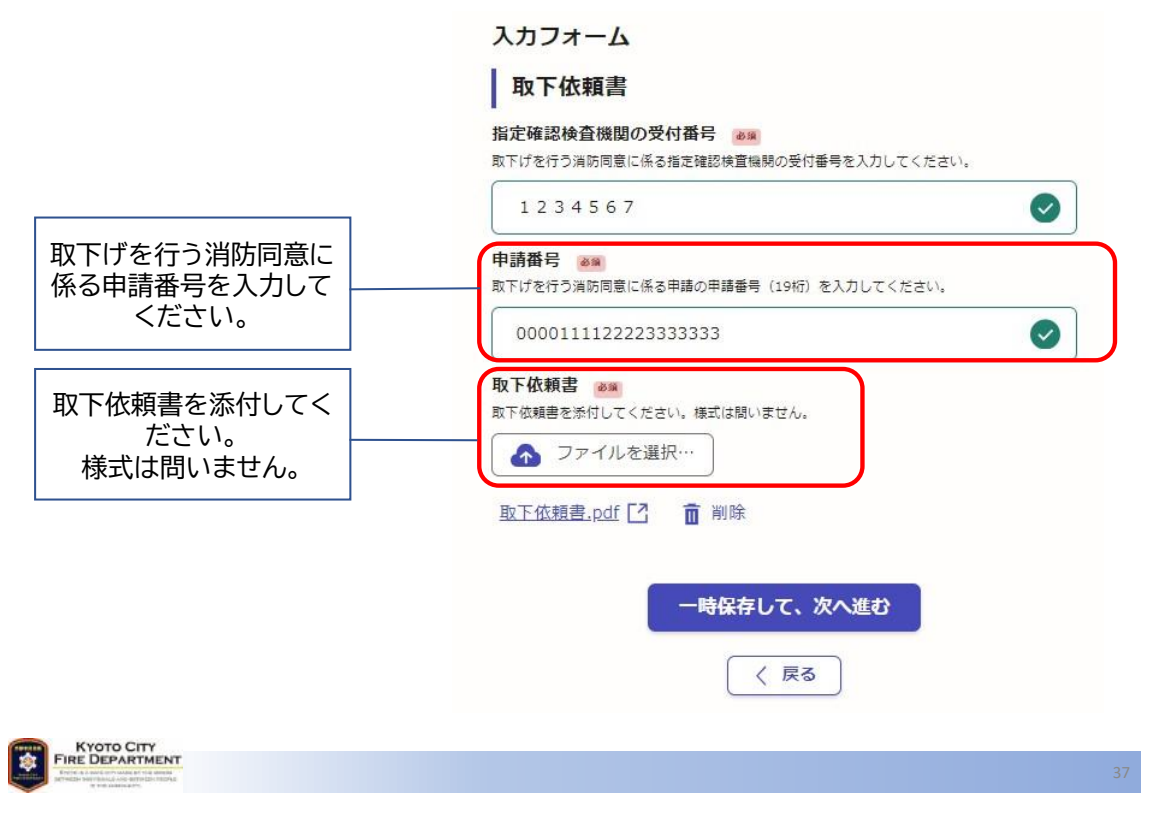

申請番号(19桁)は消防同意申請時に以下の画面より確認することができます。

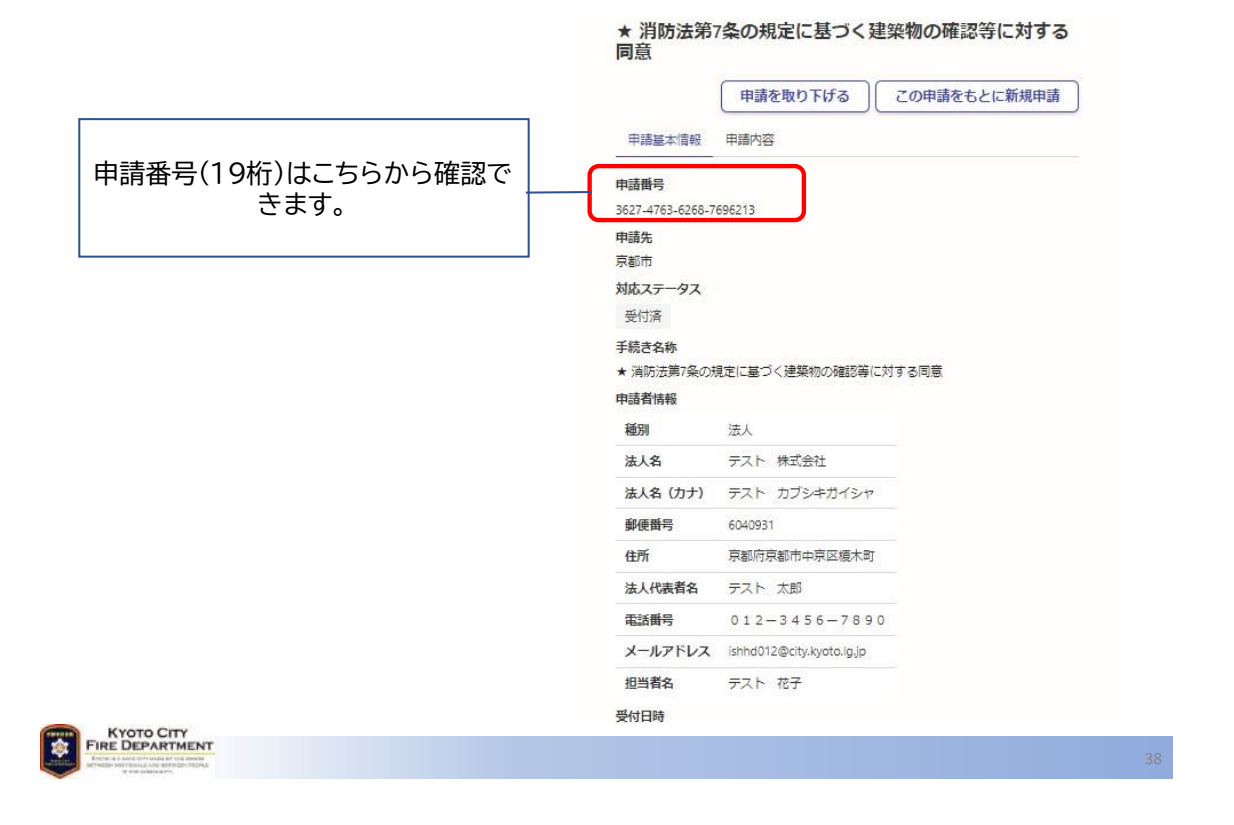

3 消防機関が申請内容を確認し、取下処理を行います。 申請を行った時点で以下のようなメールが送付されます。

Subject: 京都市★消防同意の取下依頼 申請受付のお知らせ From: noreply@mail.graffer.jp Date: 2024/04/26 18:49 To: ishhd012@city.kyoto.lg.jp 「京都市 ★消防同意の取下依頼」の申請を受け付けいたしました。申請内容を確認後、順次処理を行いま すので、今しばらくお待ちください。 ■ 申請の種類 京都市 ★消防同意の取下依頼 ■ 申請日時 2024-04-26 18:49:50 申請の詳細は、以下のURLから御確認いただけます。 https://sandbox-ttzk.graffer.jp/smart-apply/applications/7353207196660942323 ※ 本メールは送信専用アドレスからお送りしています。ご返信いただいても受信できかねます。
 ※ 本オンライン申請サービスは、株式会社グラファーが京都市公式サービスとして運営しています。
 ※ ご不明点やご質問は、京都市で受け付けています。京都市まで直接お問い合わせください。 ▼ 送信者に関する情報 株式会社グラファ・ Copyright © Graffer, Inc. KYOTO CITY FIRE DEPARTMENT 処理が完了した時点で、以下のようなメールが送付されます。

Subject: 京都市 ★消防同意の取下依頼 処理完了のお知らせ From: noreply@mail.graffer.jp Date: 2024/04/26 18:57 To: ishhd012@city.kyoto.lg.jp

「京都市 ★消防同意の取下依頼」の処理が完了いたしました。

■申請の種類 京都市 ★消防同意の取下依頼

■ 申請日時 2020-05-25 12:35:52

(※{メッセージ}のエリアには、申請のステータス更新(申請一覧>基本情報>ステータスを更新)で、 「申請者へのメッセージ」に入力した内容が挿入されます。「申請者へのメッセージ」を入力しない場合に は何も挿入されません。)

※ 本メールは送信専用アドレスからお送りしています。ご返信いただいても受信できかねます。
 ※ 本オンライン申請サービスは、株式会社グラファーが京都市公式サービスとして運営しています。
 ※ ご不明点やご質問は、京都市で受け付けています。京都市まで直接お問い合わせください。

▼ 送信者に関する情報 株式会社グラファー Copyright © Graffer, Inc. RYOTO CITY THE DEPARTMENT

41

4 取下依頼に係る申請を、消防機関が取下処理を行います。取下処理が完了すれば、以下 のようなメールが送付されます。

Subject: 京都市 ★ 消防法第7条の規定に基づく建築物の確認等に対する同意 申請取下のお知 らせ From: noreply@mail.graffer.jp Date: 2024/04/26 19:01 To: ishhd012@city.kyoto.lg.jp

「京都市 ★ 消防法第7条の規定に基づく建築物の確認等に対する同意」の申請を取り下げました。

■ 申請の種類 京都市 ★ 消防法第7条の規定に基づく建築物の確認等に対する同意

■ 申請日時

2020-05-25 12:35:52

(※{メッセージ}のエリアには、申請のステータス更新(申請一覧>基本情報>ステータスを更新)で、 「申請者へのメッセージ」に入力した内容が挿入されます。「申請者へのメッセージ」を入力しない場合に は何も挿入されません。)

※ 本メールは送信専用アドレスからお送りしています。ご返信いただいても受信できかねます。
 ※ 本オンライン申請サービスは、株式会社グラファーが京都市公式サービスとして運営しています。
 ※ ご不明点やご質問は、京都市で受け付けています。京都市まで直接お問い合わせください。

▼ 送信者に関する情報 株式会社グラファー Copyright © Graffer, Inc. FIRE DEPARTMENT

> <お問合せ先> 京都市消防局予防部指導課 消防指導センター消防同意担当 電話:075-212-6929